**Contact interface in DIN module** 

F428

### Description

Front view

This device lets you integrate traditional control devices (switches, pushbuttons, etc.) in advanced systems with BUS operating logic.

Therefore, it is possible to extend the use of the Lighting Management system in rooms where traditional systems are already present or in historic and prestigious rooms whereby the complete or partial remaking of the electric system would entail heavy masonry work. The old but valuable switch with its no longer compliant wiring can therefore continue to be used with it, as the connection to the load to be controlled is carried out safely by connecting it with its respective interface with no-voltage contact.

Contact N1 controls light point PL1, contact N2 controls light point PL2.

It is possible to connect:

- Two N/O (normally open) and N/C (normally closed) traditional switches or buttons; - A switch.

The device is fitted with 2 LEDs to signal contact closure, programming/deletion, and the status of the control devices.

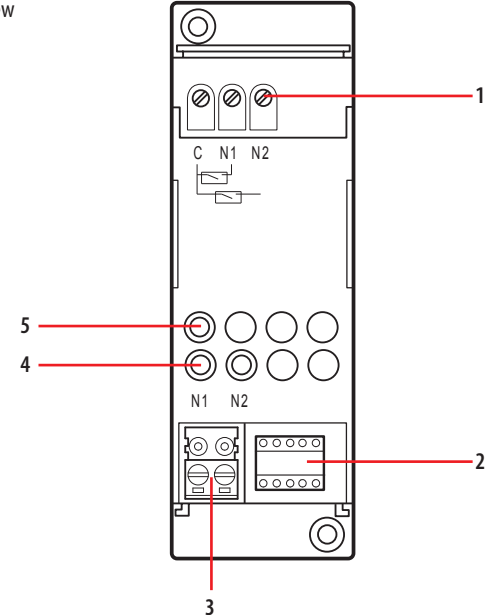

www.bticino.com

#### **Technical data**

| 27 Vdc      |
|-------------|
| 18 – 27 Vdc |
| 9 mA        |
| 0.2 W       |
|             |

#### Dimensions

Size: 2 DIN modules

#### Configuration

If the device is installed in a MyHOME system it can be configured in three ways: 1) PHYSICAL CONFIGURATION, inserting the configurators in position.

2) Configuration via MyHOME\_Suite software package, downloadable from www.homesystems-legrandgroup.com; this mode has the advantage of offering many more options than the physical configuration.

For a list of the procedures and their meanings, please refer to the instructions in this sheet and to the "Function Descriptions" help section in the MyHOME\_Suite software package.

3) Home + Project app, available from all the stores.

When used as a component of the Lighting Management system, use the specific types of configuration (Plug&go, Project&Download).

The interface consists of two independent control units, which are identified with the positions PL1 and PL2 in the physical configuration and the term Module 1 and Module 2 in the MyHOME\_Suite and Home + Project virtual configuration. The two units can send:

- commands to two actuators for two independent loads (On, Off or adjustment) identified with the address PL1 and PL2 and the mode specified in M or:

- a command to the F420 scenario module:
- a double command intended for a single load (motor for blinds Up-Down, curtains Open-Close) identified with the address PL1=PL2 and specified Configuration mode M. The interface has an LED for indicating proper operation and three terminals for connection to traditional devices such as:

- two N/O (normally open) and N/C (normally closed) traditional switches or buttons; - a switch.

# Legend

- 1. Clamps for connection to traditional devices
- 2. Configurator socket (note that this must only be used in MyHOME systems with the physical configuration).
- 3. BUS
- 4. LED
- 5. Button

## **List of Functions**

The device performs the following functions:

- LIGHT SWITCH
- AUTOMATION CONTROL
- DEVICE LOCKING/UNLOCKING
- SCENARIO MODULE CONTROL
- PROGRAMMED SCENARIO ACTIVATION
- PLUS LIGHTING MANAGEMENT SCENARIO ACTIVATION
- PLUS PROGRAMMED SCENARIO ACTIVATION

See the following pages for the configuration procedures.

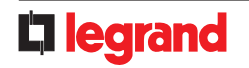

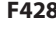

# **Contact interface in DIN module**

#### Physical configuration

| $\bigcirc$ | $\bigcirc$ | $\bigcirc$ | $\bigcirc$ | $\bigcirc$ |
|------------|------------|------------|------------|------------|
| А          | PL1        | PL2        | М          | SPE        |
| $\bigcirc$ | $\bigcirc$ | $\bigcirc$ | $\bigcirc$ | $\bigcirc$ |

The interface includes two independent control units, identified with positions N1 and N2. The two units can send: - Commands to two actuators for two independent loads (On, Off or adjustment) identified with the address PL1 and PL2 and the mode specified in M **or;** 

- A command to the F420 scenario module;

- A double command intended for a single load (motor for rolling shutter Up/Down, Open/Close curtains) identified with the address PL1 = PL2 and mode specified M.

### **Function selection**

To configure the contact numbers use MyHOME\_Suite virtual configuration

#### 1. Light switch

#### 1.1 Addressing

| Address type   |                | Virtual configuration (MyHOME_Suite) | Physical configuration |
|----------------|----------------|--------------------------------------|------------------------|
| Point-to-point | Room           | 0-10                                 | A=1-9                  |
|                | Lighting point | 0-15                                 | PL1, PL2=0-9           |
| Room           |                | 0-10                                 | A=AMB                  |
| Group          |                | 1-255                                | A=GR                   |
| General        |                | General                              | A=GEN                  |

With the virtual configuration, for the room, group and general controls, you can set a light point address for the return of the load status You can also configure the "Installation

level" and the "Destination level".

## 1.2 Mode

### 1.2.1 ON/OFF control:

| Function         Parameter/setting           Type of contact to terminals N1 and N2         Normally open (N/O)         SPE=0           Normally closed (N/C)         SPE=0, M=0           SVE=0, M=0         SPE=0, M=0           OV         SPE=0, M=0           OV         SPE=0, M=0           Cyclic (N/O \cord to the minick of the minick of the mini | Virtual configuration (MyHOME_Suite)   |                       | Physical configuration |
|----------------------------------------------------------------------------------------------------|----------------------------------------|-----------------------|------------------------|
| Type of contact to terminals N1 and N2         Normally open (N/O)         SPE=0           Normally closed (N/C)         SPE=0, M=0           Cyclic         SPE=0, M=0           ON         SPE=0, M=0N           SPE=0, M=0F         SPE=0, M=0F           Cyclic (N/O contact only)         SPE=1, M=7           SPE=0, M=0/I         SPE=0, M=0/I           ON with button at N2, OFF with button at N1         SPE=0, M=0/I           ON with button at N2, OFF with button at N1         SPE=0, M=0/I           Timed ON         SPE=0, M=3           Query         SPE=0, M=0/I           Query         SPE=0, M=0/I           Timed ON         SPE=0, M=0/I           Query         SPE=0, M=0/I           Query         SPE=0, M=0/I           Query         SPE=0, M=0/I           Query         SPE=0, M=0/I           Query         SPE=0, M=0/I           Query         SPE=0, M=0/I           Query         SPE=0, M=0/I           Query         SPE=0, M=0/I           Query         SPE=0, M=0/I           Query         SPE=0, M=0/I           Query         SPE=0, M=0/I           Query         SPE=0, M=0/I           Query         SPE=0, M=0/I                                                                                                    | Function                               | Parameter / setting   |                        |
| Normally closed (N/C)SPE=7GVSPE=0, M=0ONSPE=0, M=0NOFFSPE=0, M=OFFCyclic (N/O contact only)SPE=1, M=7ButtonSPE=0, M=PULON with button at N2, OFF with button at N1SPE=0, M=0/ITimed ONCyclic (N/O contact only)SPE=0, M=0/ITimed ONCyclic (N/O contact only)SPE=0, M=3QUECyclic (N/O contact only)SPE=0, M=1QUECyclic (N/O contact only)SPE=0, M=1QUECyclic (N/O con                                                                                                    | Type of contact to terminals N1 and N2 | Normally open (N/O)   | SPE=0                  |
| Cyclic         SPE=0, M=0           ON         SPE=0, M=ON           OFF         SPE=0, M=OFF           Cyclic (N/O contact only)         SPE=1, M=7           Button         SPE=0, M=PUL           ON with button at N2, OFF with button at N1         SPE=0, M=O/I           ON with button at N2, OFF with button at N1         SPE=0, M=O/I           Timed ON         0.5sec         SPE=0, M=3           2sec         SPE=0, M=7           30sec         SPE=0, M=1           2min         SPE=0, M=3           2min         SPE=0, M=3           3min         SPE=0, M=3           4min         SPE=0, M=4           5min         SPE=0, M=5           10min         SPE=0, M=2           15min         SPE=0, M=6                                                                                                    |                                        | Normally closed (N/C) | SPE=7                  |
| ON         SPE=0, M=ON           OFF         SPE=0, M=OFF           Cyclic (N/O contact only)         SPE=1, M=7           Button         SPE=0, M=PUL           ON with button at N2, OFF with button at N1         SPE=0, M=0/I           Timed ON         0.5sec         SPE=0, M=8           2sec         SPE=0, M=1           30sec         SPE=0, M=1           1min         SPE=0, M=1           2min         SPE=0, M=2           3min         SPE=0, M=3           4min         SPE=0, M=3           5min         SPE=0, M=5           10min         SPE=0, M=2           10min         SPE=0, M=3           SPE=0, M=3         SPE=0, M=4           SPE=0, M=1         SPE=0, M=3                                                                                                    | Сус                                    | lic                   | SPE=0, M=0             |
| OFFSPE=0, M=OFFCyclic (N/O contact only)SPE=1, M=7ButtonSPE=0, M=PULON with button at N2, OFF with button at N1SPE=0, M=0/1Timed ON0.5secSPE=0, M=82secSPE=8, M=130secSPE=0, M=71minSPE=0, M=12minSPE=0, M=23minSPE=0, M=34minSPE=0, M=35minSPE=0, M=510minSPE=0, M=215minSPE=0, M=6                                                                                                    | 0                                      | Ν                     | SPE=0, M=ON            |
| Cyclic (N/O contact only)         SPE=1, M=7           Button         SPE=0, M=PUL           ON with button at N2, OFF with button at N1         SPE=0, M=0/1           Timed ON         0.5sec         SPE=0, M=8           2sec         SPE=0, M=1           30sec         SPE=0, M=1           1min         SPE=0, M=1           2min         SPE=0, M=1           3min         SPE=0, M=2           3min         SPE=0, M=3           4min         SPE=0, M=5           10min         SPE=0, M=2           10min         SPE=0, M=5           10min         SPE=0, M=6                                                                                                    | OF                                     | F                     | SPE=0, M=OFF           |
| Button         SPE=0, M=PUL           ON with button at N2, OFF with button at N1         SPE=0, M=0/I           Timed ON         0.5sec         SPE=0, M=8           2sec         SPE=0, M=7           30sec         SPE=0, M=7           1min         SPE=0, M=1           2min         SPE=0, M=2           3min         SPE=0, M=3           4min         SPE=0, M=4           5min         SPE=0, M=5           10min         SPE=0, M=2           10min         SPE=0, M=2           5min         SPE=0, M=2           10min         SPE=0, M=4           5min         SPE=0, M=5           5min         SPE=0, M=2           10min         SPE=0, M=2                                                                                                    | Cyclic (N/O c                          | ontact only)          | SPE=1, M=7             |
| ON with button at N2, OFF with button at N1         SPE=0, M=0/I           Timed ON         0.5sec         SPE=0, M=8           2sec         SPE=8, M=1           30sec         SPE=0, M=7           1min         SPE=0, M=1           2min         SPE=0, M=2           3min         SPE=0, M=3           4min         SPE=0, M=4           5min         SPE=0, M=5           10min         SPE=0, M=6                                                                                                    | But                                    | ton                   | SPE=0, M=PUL           |
| Timed ON         0.5sec         SPE=0, M=8           2sec         SPE=8, M=1           30sec         SPE=0, M=7           1min         SPE=0, M=1           2min         SPE=0, M=2           3min         SPE=0, M=3           4min         SPE=0, M=5           5min         SPE=8, M=2           10min         SPE=0, M=6                                                                                                    | ON with button at N2,                  | OFF with button at N1 | SPE=0, M=0/I           |
| 2sec       SPE=8, M=1         30sec       SPE=0, M=7         1min       SPE=0, M=1         2min       SPE=0, M=2         3min       SPE=0, M=3         4min       SPE=0, M=4         5min       SPE=0, M=5         10min       SPE=8, M=2         15min       SPE=0, M=6                                                                                                    | Timed ON                               | 0.5sec                | SPE=0, M=8             |
| 30sec       SPE=0, M=7         1min       SPE=0, M=1         2min       SPE=0, M=2         3min       SPE=0, M=3         4min       SPE=0, M=4         5min       SPE=0, M=5         10min       SPE=8, M=2         15min       SPE=0, M=6                                                                                                    |                                        | 2sec                  | SPE=8, M=1             |
| 1min         SPE=0, M=1           2min         SPE=0, M=2           3min         SPE=0, M=3           4min         SPE=0, M=4           5min         SPE=0, M=5           10min         SPE=8, M=2           15min         SPE=0, M=6                                                                                                    |                                        | 30sec                 | SPE=0, M=7             |
| 2min         SPE=0, M=2           3min         SPE=0, M=3           4min         SPE=0, M=4           5min         SPE=0, M=5           10min         SPE=8, M=2           15min         SPE=0, M=6                                                                                                    |                                        | 1min                  | SPE=0, M=1             |
| 3min         SPE=0, M=3           4min         SPE=0, M=4           5min         SPE=0, M=5           10min         SPE=8, M=2           15min         SPE=0, M=6                                                                                                    |                                        | 2min                  | SPE=0, M=2             |
| 4min         SPE=0, M=4           5min         SPE=0, M=5           10min         SPE=8, M=2           15min         SPE=0, M=6                                                                                                    |                                        | 3min                  | SPE=0, M=3             |
| 5min         SPE=0, M=5           10min         SPE=8, M=2           15min         SPE=0, M=6                                                                                                    |                                        | 4min                  | SPE=0, M=4             |
| 10min         SPE=8, M=2           15min         SPE=0, M=6                                                                                                    |                                        | 5min                  | SPE=0, M=5             |
| 15min SPE=0, M=6                                                                                                    |                                        | 10min                 | SPE=8, M=2             |
|                                                                                                    |                                        | 15min                 | SPE=0, M=6             |

For timed ON with period 0-255 hours, 0-59 minutes and 0-59 seconds use MyHOME\_Suite virtual configuration

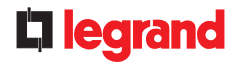

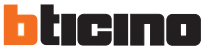

| 1.2.2 ON/OFF Control and ADJUSTMENT (Point-to-Point only): |  |  |  |
|------------------------------------------------------------|--|--|--|
| Physical configuration                                     |  |  |  |
|                                                            |  |  |  |
| SPE=0, M=0                                                 |  |  |  |
| SPE=0, M=0/I                                               |  |  |  |
| SPE=3, M=1                                                 |  |  |  |
| SPE=3, M=2                                                 |  |  |  |
| SPE=3, M=3                                                 |  |  |  |
| SPE=3, M=4                                                 |  |  |  |
| SPE=3, M=5                                                 |  |  |  |
| SPE=3, M=6                                                 |  |  |  |
| SPE=3, M=7                                                 |  |  |  |
| SPE=3, M=8                                                 |  |  |  |
| SPE=3, M=9                                                 |  |  |  |
|                                                            |  |  |  |

For the functions of "Cyclic with custom point-to-point adjustment", "Cyclic with custom adjustment", "Cyclic dimmer without adjustment", "Custom dimmer ON without adjustment", "ON with custom adjustment",

"OFF with custom adjustment", use MyHOME\_Suite virtual configuration.

### 1.2.3 Blink command

When an actuator receives a blink command, it implements it by closing and opening the relay for a time equal to T that can be configured as shown in the table. Combine it with a command configured OFF to switch it off.

| Virtual configuration (MyHOME_Suite) | Physical configuration |
|--------------------------------------|------------------------|
| Parameter / setting                  |                        |
| Blink 0.5 s                          | SPE=2, M=0             |
| Blink 1 s                            | SPE=2, M=1             |
| Blink 1.5 s                          | SPE=2, M=2             |
| Blink 2 s                            | SPE=2, M=3             |
| Blink 2.5 s                          | SPE=2, M=4             |
| Blink 3 s                            | SPE=2, M=5             |
| Blink 3.5 s                          | SPE=2, M=6             |
| Blink 4 s                            | SPE=2, M=7             |
| Blink 4.5 s                          | SPE=2, M=8             |
| Blink 5 s                            | SPE=2, M=9             |

For blinking with a period of from 5.5 to 8 seconds, use MyHOME\_Suite virtual configuration

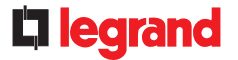

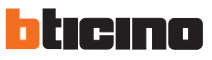

## 2. Automation control

# 2.1 Addressing

| Address type   |                | Virtual configuration (MyHOME_Suite) | Physical configuration |
|----------------|----------------|--------------------------------------|------------------------|
| Point-to-point | Room           | 0-10                                 | A=1-9                  |
|                | Lighting point | 0-15                                 | PL1, PL2=0-9           |
| Room           |                | 0-10                                 | A=AMB                  |
| Group          |                | 1-255                                | A=GR                   |
| General        |                | general                              | A=GEN                  |

With the virtual configuration, for the room, group and general controls, you can set a light point address for the return of the load status You can also configure the "Installation level" and the "Destination level".

## 2.2 Mode

| Virtual configuration (MyHOME_Suite)   |                       | Physical configuration                                                              |
|----------------------------------------|-----------------------|-------------------------------------------------------------------------------------|
| Function                               | Parameter / setting   |                                                                                     |
| Type of contact to terminals N1 and N2 | Normally open (N/O)   | SPE=0                                                                               |
|                                        | Normally closed (N/C) | SPE=7                                                                               |
| Bistable control                       |                       | PL1=PL2 SPE=0 M=↑↓                                                                  |
| Monostab                               | le control            | PL1=PL2 SPE=0 M=↑↓M                                                                 |
| Bistable control<br>Monostable control |                       | PL1=PL2     SPE=0 $M=\uparrow\downarrow$ PL1=PL2     SPE=0 $M=\uparrow\downarrow M$ |

## 3. Device locking/unlocking

#### 3.1 Addressing

| Address type   |                | Virtual configuration (MyHOME_Suite) | Physical configuration |
|----------------|----------------|--------------------------------------|------------------------|
| Point-to-point | Room           | 0-10                                 | A=1-9                  |
|                | Lighting point | 0-15                                 | PL1, PL2=0-9           |
| Room           |                | 0-10                                 | A=AMB                  |
| Group          |                | 1-255                                | A=GR                   |
| General        |                | General                              | A=GEN                  |

#### 3.2 Mode

| Virtual configuration (MyHOME_Suite)   |                       | Physical configuration |
|----------------------------------------|-----------------------|------------------------|
| Function                               | Parameter / setting   |                        |
| Type of contact to terminals N1 and N2 | Normally open (N/O)   | SPE=0                  |
|                                        | Normally closed (N/C) | SPE=7                  |
| Dis                                    | able                  | SPE=1, M=1             |
| En                                     | able                  | SPE=1, M=2             |

To configure the "Installation level" and the "Destination level" and use MyHOME\_Suite virtual configuration

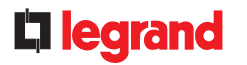

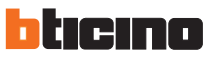

#### 4. Scenario module control

## 4.1 Addressing

| Function                             | Virtual configuration (MyHOME_Suite) | Physical configuration |
|--------------------------------------|--------------------------------------|------------------------|
| Room (of the scenario module)        | 0-10                                 | A=1-9                  |
| Light point (of the scenario module) | 0-15                                 | PL1, PL2=0-9           |

**NOTE:** PL2 must be equal to PL1, or not be configured (in which case the button connected to terminal PL2 is disabled)

#### 4.2 Mode

| Virtual configuration (MyHOME_Suite) |                                                                                           |
|--------------------------------------|-------------------------------------------------------------------------------------------|
| Parameter / setting                  |                                                                                           |
| Normally open (N/O)                  | SPE=0                                                                                     |
| Normally closed (N/C)                | SPE=7                                                                                     |
|                                      |                                                                                           |
| 1-16                                 | SPE=6 <sup>1)</sup> , M=1-8                                                               |
|                                      |                                                                                           |
| 1-16                                 | SPE=4 <sup>2)</sup> , M=1-8                                                               |
|                                      | on (MyHOME_Suite) Parameter / setting Normally open (N/O) Normally closed (N/C) 1-16 1-16 |

**NOTE:** For Delayed activation of the top/bottom button use MyHOME\_Suite virtual configuration **NOTE 1):** With SPE=6 you can call and program scenarios within module F420. M=1-8: group of scenarios to be controlled (see table). **NOTE 2):** With SPE=4 it is only possible to call up the scenario saved in module item F420. M=1-8: group of scenarios to be controlled (see table).

| Μ | First contact PL1 | Second contact PL2 |
|---|-------------------|--------------------|
| 1 | 1                 | 2                  |
| 2 | 3                 | 4                  |
| 3 | 5                 | 6                  |
| 4 | 7                 | 8                  |
| 5 | 9                 | 10                 |
| 6 | 11                | 12                 |
| 7 | 13                | 14                 |
| 8 | 15                | 16                 |

A=0-9 and PL1=1-9 are the room and the light point of the scenario module to be controlled. PL2 must be equal to PL1 or not be configured (in which case the second contact is disabled).

#### Scenario programming

To program, change or delete a scenario you need to enable programming module F420 so that the status LED is green (press the

locking/unlocking button on the scenario module for at least 0.5 seconds) and then continue with the following steps:

1) press one of the four special control buttons to which the scenario should be associated to for 3 seconds and the corresponding LED will start blinking;

2) set the scenario using the corresponding controls for the various Automation, Temperature control, Sound system, etc. functions;

3) confirm the scenario by briefly pressing the corresponding button on the special control to exit the programming mode;

4) to change a scenario, or to create new ones to use with the other buttons, repeat the procedure

starting from point 1. To recall an already set scenario, briefly pressing the corresponding button on the control is enough. If you want to delete a scenario completely, press and hold down the corresponding button for approximately 10 seconds.

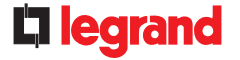

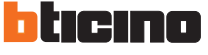

#### 5. Programmed scenario activation

Enabling buttons for sending a command to the scenario programmer MH200N. The address of the assigned command in positions A and PL must be unique and match the scenario to be activated. The control can be connected at any point in the system (local bus or riser).

## 5.1 Addressing

|                 |                | Virtual configuration (MyHOME_Suite) | Physical configuration |
|-----------------|----------------|--------------------------------------|------------------------|
| Addressing type |                |                                      |                        |
|                 | Room           | 0-10                                 | A=1-9                  |
|                 | Lighting point | 0-15                                 | PL1, PL2=1-9           |

**NOTE:** If PL1=PL2 the two buttons connected to the interface activate two different scenarios. If  $PL1 \neq PL2$  the two buttons activate the same scenario

#### 5.2 Mode

|                                        | Virtual configuration (MyHOME_Suite) | Physical configuration |
|----------------------------------------|--------------------------------------|------------------------|
| Type of contact to terminals N1 and N2 | Normally open (N/O)                  | SPE=0                  |
|                                        | Normally closed (N/C)                | SPE=7                  |
| Button N1                              | 0-31                                 | SPE=0 M=CEN            |
| Button N2                              | 0-31                                 | SPE=0 M=CEN            |

### 6. Plus Light Management scenario activation

For the configuration please refer to MyHOME\_ Suite

### 7. Plus programmed scenario activation

To configure the address 1 - 2047 of the scenario and the number of buttons 0 - 31 on the control device, use  $MyHOME\_Suite$  virtual configuration

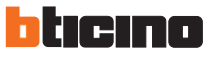

# Wiring diagram

NOTE: Interfaces cannot be installed in parallel: this type of wiring could cause electromagnetic compatibility problems.

**NOTE:** The maximum permissible distance between interface and contact is 50 metres when using a generic cable, but it can be extended to up to 200 metres if one of the following cables is used: L4669, 336904, 336905.

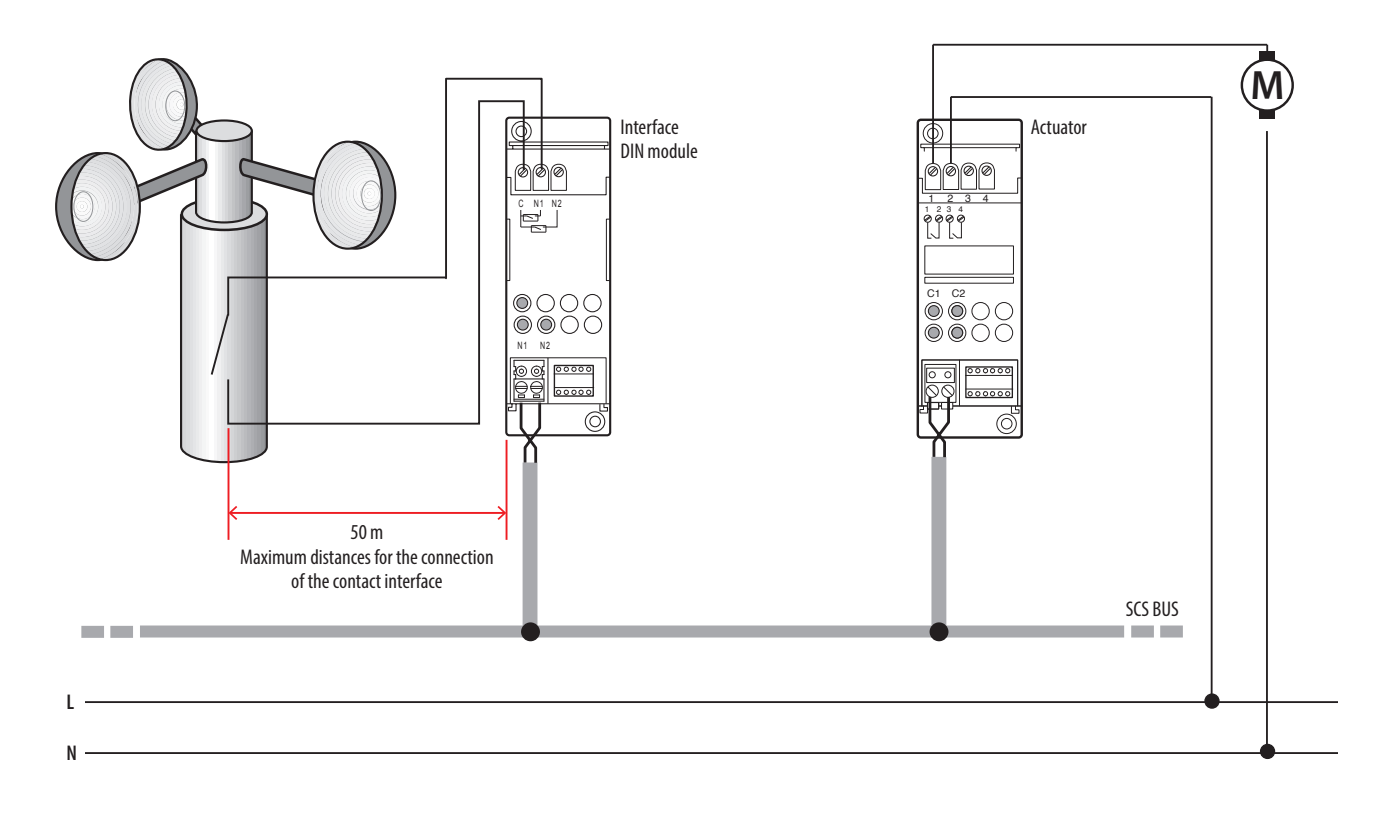

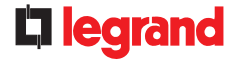

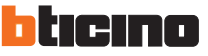